# データインポートの手順

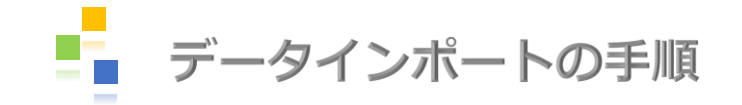

#### ① Excelシートをダウンロードします

#### データインポートについて

参加者登録はExcelシートからデータインポート可能です。 Excelシートはこちら

| А    | В    | С        | D        | E         | F         | G         | н         | I J       | K       | L       | М     | N      | 0     | P    |
|------|------|----------|----------|-----------|-----------|-----------|-----------|-----------|---------|---------|-------|--------|-------|------|
| 宿泊申込 | ※2回目 | 以降は追加したい | い方のみ入力し、 | データインポートし | してください。   |           |           | ※お弁当は追加分で | ではなく、申  | ■込総数をフ  | 、カし、デ | ータインポー | -トしてく | ださい。 |
|      | 未定   | 参加者名(姓)  | 参加者名(名)  | 参加者名カナ(姓) | 参加者名カナ(名) | 宿泊6/14(金) | 宿泊6/15(土) | お弁当申込     | 6/15(土) | 6/16(日) |       |        |       |      |
| 1    |      |          |          |           |           |           |           | (お茶付き)    |         |         |       |        |       |      |
| 2    |      |          |          |           |           |           |           |           |         |         |       |        |       |      |
| 3    |      |          |          |           |           |           |           |           |         |         |       |        |       |      |
| 4    |      |          |          |           |           |           |           |           |         |         |       |        |       |      |
| 5    |      |          |          |           |           |           |           |           |         |         |       |        |       |      |
| 6    |      |          |          |           |           |           |           |           |         |         |       |        |       |      |

### ② 記入例を参考に、Excelシートに申込内容を入力してください

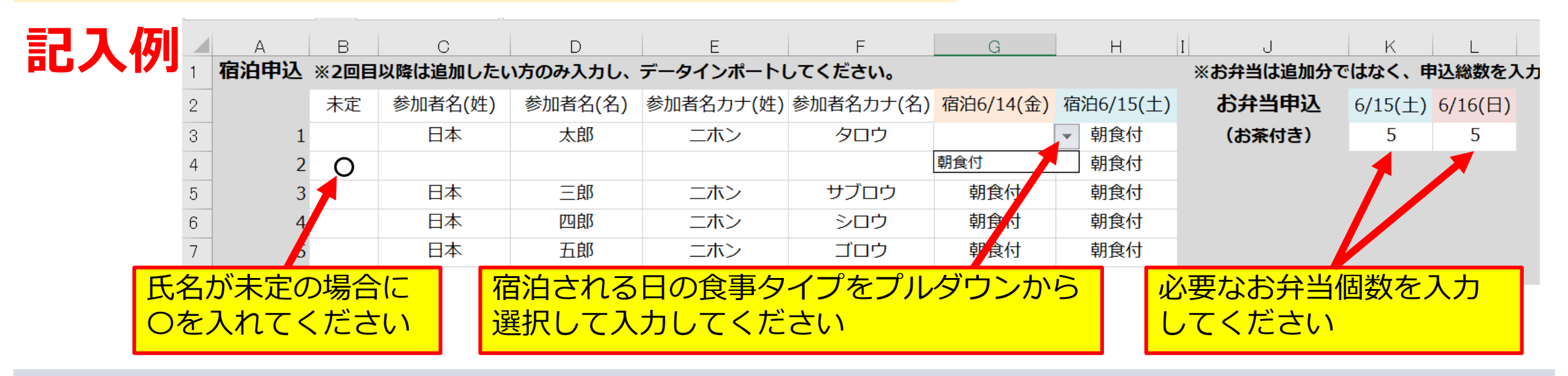

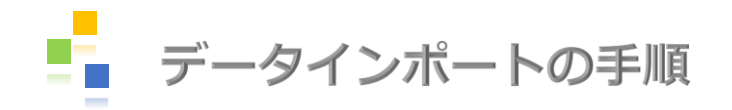

|   |      |      | B) Exce  | elデータ    | の左上を      | クリック      | して表               | 全体を選      | 選択し、コ     | ピー      | します                  |
|---|------|------|----------|----------|-----------|-----------|-------------------|-----------|-----------|---------|----------------------|
|   | A    | в    | С        | D        | E         | F         | G                 | Н         | IJ        | К       | L                    |
| T | 宿泊申込 | ※2回目 | 以降は追加したい | い方のみ入力し、 | データインポートし | ってください。   |                   |           | ※お弁当は追加分で | こはなく、「  | 申込総数を入力              |
| 2 | _    | 未定   | 参加者名(姓)  | 参加者名(名)  | 参加者名カナ(姓) | 参加者名カナ(名) | 宿泊6/14(金)         | 宿泊6/15(土) | お弁当申込     | 6/15(土) | <mark>6/16(日)</mark> |
| 3 | 1    |      | 日本       | 太郎       | ニホン       | タロウ       | 朝食付               | 朝食付       | (お茶付き)    | 5       | 5                    |
| 4 | 2    |      | 日本       | 次郎       | ニホン       | ジロウ       | 朝食付               | 朝食付       |           |         |                      |
| 5 | 3    |      | 日本       | 三郎       | ニホン       | サブロウ      | 朝食付               | 朝食付       |           |         |                      |
| 6 | 4    |      | 日本       | 四郎       | ニホン       | シロウ       | 朝食 <mark>付</mark> | 朝食付       |           |         |                      |
| 7 | 5    |      | 日本       | 五郎       | ニホン       | ゴロウ       | 朝食付               | 朝食付       |           |         |                      |
| 8 | 6    |      |          |          |           |           |                   |           |           |         |                      |

| 第70回中国高等                                                               | 等学校剣道選手権大会           | 日本旅行<br>NIFFOR TRAVIL AREACT                   |     |
|------------------------------------------------------------------------|----------------------|------------------------------------------------|-----|
| <ul><li>はじめての方へ</li><li>○ 団体情報編集</li></ul>                             | データインポート             |                                                |     |
| ログアウト                                                                  | ④ [データインポ<br>入力画面の左」 | ート]をクリックし、データインポートの<br>Lにカーソルを置いて、コピーした内容を貼り付( | けます |
| <ul> <li>□ 予約する</li> <li>▲ 参加者登録</li> </ul>                            |                      |                                                |     |
| <ul> <li>ピ データインポート</li> <li>◆ 連絡掲示板/ファイ</li> <li>◆ ルアップロード</li> </ul> |                      |                                                |     |

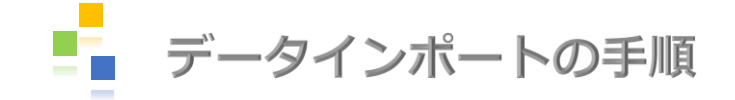

⑤ Excelデータ左上を貼り付けた後に、ページ下の「旅行条件書」の内容を保存・確認し、 「旅行条件書の内容を保存・確認し、同意しました」に ☑ を入れて、 [確認画面へ]をクリックします

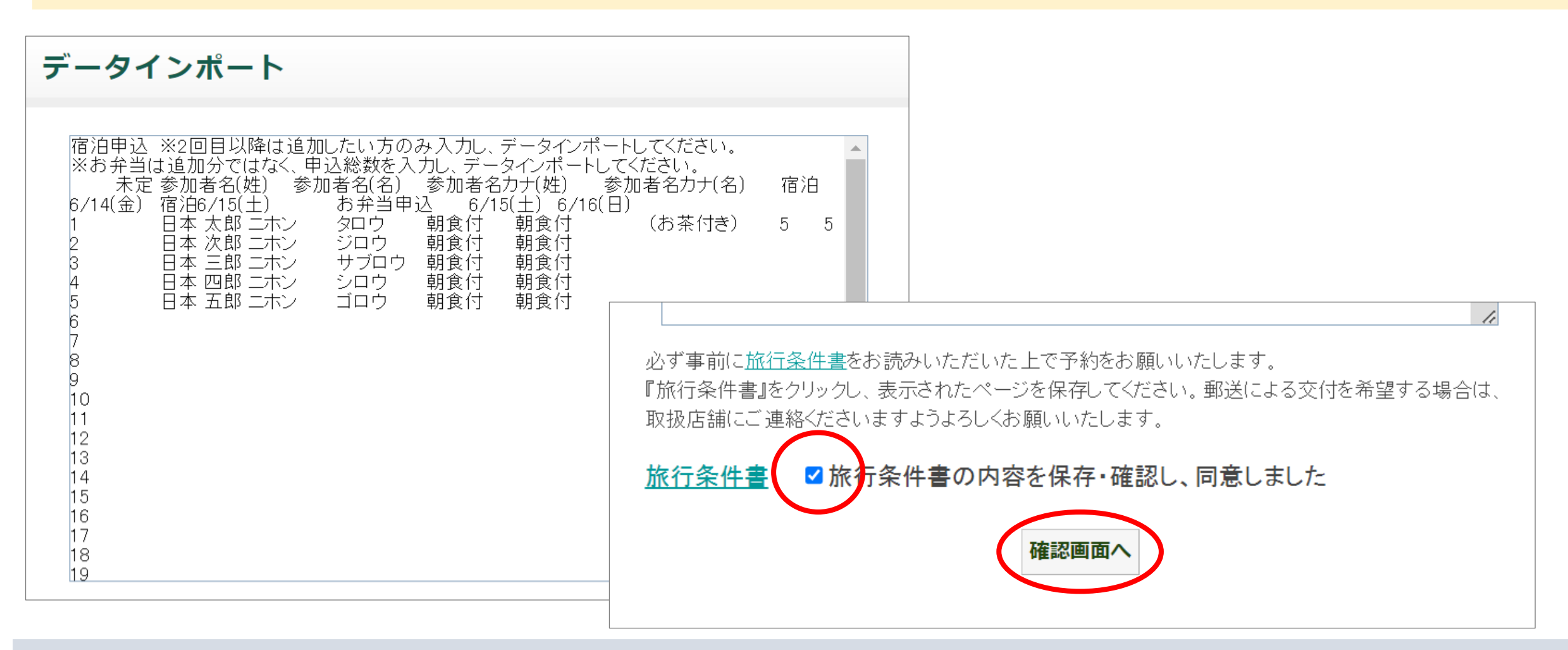

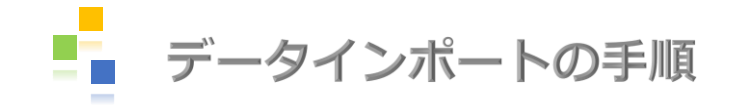

#### **⑥ この内容で取り込むボタンをクリックします**

データインポート

以下の内容で登録してよろしいですか?

| 参 | 加 | 者! | ノス | 4. |
|---|---|----|----|----|
|   |   |    |    |    |

|   | 未定 | 参加者名  | 参加者名力ナ   | 宿泊6/14(金) | 宿泊6/15( |
|---|----|-------|----------|-----------|---------|
| 1 |    | 日本 太郎 | ニホン タロウ  | 朝食付       |         |
| 2 |    | 日本 次郎 | ニホン ジロウ  | 朝食付       |         |
| 3 |    | 日本 三郎 | ニホン サブロウ | 朝食付       |         |
| 4 |    | 日本 四郎 | ニホン シロウ  | 朝食付       |         |
| 5 |    | 日本 五郎 | ニホン ゴロウ  | 朝食付       |         |
| 4 |    |       |          |           |         |

| お弁当            |           | a (15( 1 ) | a (( a) ( □ ) |
|----------------|-----------|------------|---------------|
|                |           | 6/15(土)    | 6/16(日)       |
| 弁当(お茶付き)(¥850) |           | 5人         | 5人            |
|                | この内容で取り込む | む戻る        |               |

#### ⑦ 「データを登録しました」のメッセージが表示 されると登録完了です

データインポート

✓ データを登録しました。

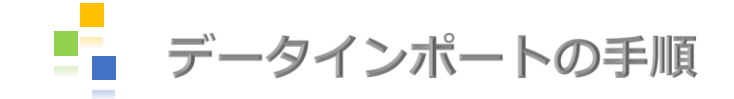

## ⑦ [参加者登録]のクリックで、登録内容が確認できます ※インポート後はお申込みの内容が正しいかどうか、必ずご確認の上、何かあれば修正をお願いいたします

|                      | 第70回中国                                               | 高等学校          | 交剣道         | 選手  | 権大会 (008952        | 2)           |                     | CLOSE               |
|----------------------|------------------------------------------------------|---------------|-------------|-----|--------------------|--------------|---------------------|---------------------|
|                      | <u>参加</u> 6                                          | <u> </u>      | <u>\</u>    |     |                    |              |                     |                     |
| テーダインホート             | 宿泊の申し込みあり~                                           |               |             |     |                    |              |                     |                     |
|                      |                                                      |               |             |     |                    |              |                     |                     |
| ビップ・クトレー データを登録しました。 | 2米ナワンシトシホテルノフサ ◇ 第3希望:3クリーンリッナホテル米子駅前 ◇   ★ は必須項目です。 |               |             |     |                    |              |                     |                     |
|                      | 削除<br>□全チェック                                         | 更新 都          | <b>野号</b> ; | 未定  | ★ 参加者名             | * 参加者名カナ     | 宿泊6/14(金)<br>~ 一括反映 | 宿泊6/15(土)<br>~ 一括反映 |
| 🔜 予約する               |                                                      |               | 86 (        |     | 日本太郎               | ニホン タロウ      | 朝食付 🗸               | 朝食付 🗸               |
| え 参加者登録              |                                                      |               | 87 (        |     | 日本次郎               | ニホン ジロウ      | 朝食付 🗸               | 朝食付 🗸               |
| ビデータインポート            |                                                      |               | 88 (        |     | 日本三郎               |              | 朝食付 🗸               | 朝食付 🗸               |
| 連絡掲示板/ファイ            |                                                      |               | 89          |     |                    |              | 朝食付~                | 朝食付~                |
| <sup>~</sup> ルアップロード |                                                      | 0             | 90 (        |     |                    |              | 朝長竹▼                | 翔長⑴✓                |
| 個人情報の取扱いについて         | 行を追加 ※<br>録後、追加をし                                    | 参加者を)<br>てくださ | 追加し;<br>い。  | たい場 | <b>合は『行追加』ボタ</b> ン | ッをクリックしてください | 。一度の登録は10名まで        | です。10名を超える場合は登      |
|                      | お弁当                                                  |               |             |     |                    |              |                     |                     |
|                      |                                                      |               |             |     |                    | 6/15(±)      | 5/16(日)             |                     |
|                      | 弁当(お茶付き                                              | E) (¥85       | 50)         |     |                    | 5人           | 5人                  |                     |